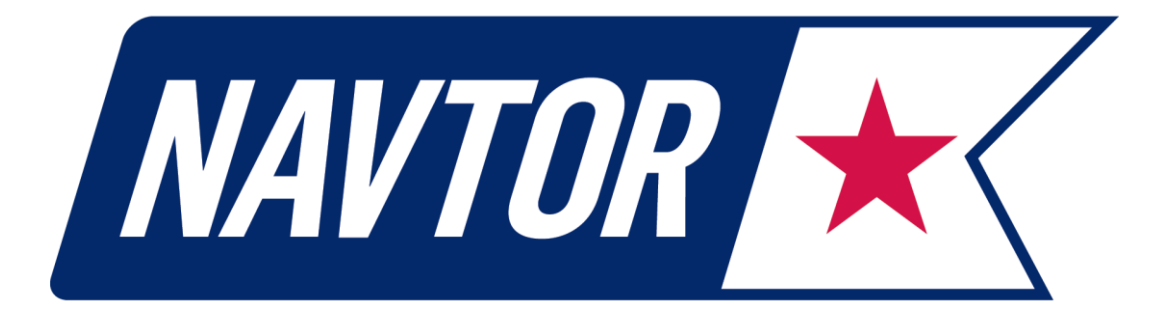

Using

# **NAVTOR AVCS ENC using NAVBOX**

With

## FURUNO FMD-3x00

Chart loading from NavBox requires Furuno FMD software version 1.63 or higher, and the ECDIS must be specially configured to load ENCs from NavBox. This setting must be applied by a Furuno engineer.

### **NAVTOR AS**

Strandgaten 18 4370 Egersund, Norway +47 51 49 22 00

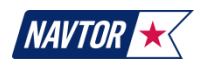

## CONTENTS

| 1 | INSTALLING ENC CHART PERMITS (WEEKLY PROCEDURE) | 3 |
|---|-------------------------------------------------|---|
| 2 | INSTALL ENC CHARTS (WEEKLY PROCEDURE)           | 4 |
| 3 | INSTALL AIO (WEEKLY PROCEDURE)                  | 6 |

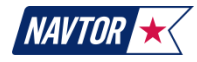

#### 1

INSTALLING ENC CHART PERMITS (WEEKLY PROCEDURE)

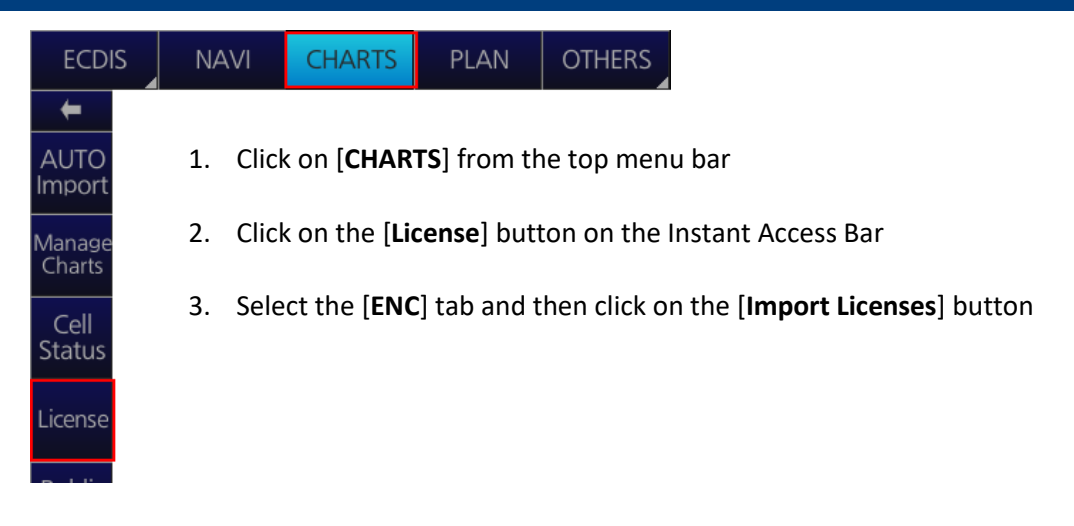

| Licenses X |                                                                       |             |            |              |                                                       |  |  |
|------------|-----------------------------------------------------------------------|-------------|------------|--------------|-------------------------------------------------------|--|--|
| ſ          | ENC                                                                   | ARCS        |            | C-MAP        | C-MAP DL                                              |  |  |
|            | Cell Name                                                             | Expires     | DataServer | Subscription |                                                       |  |  |
|            | ZA5N0010                                                              | 22 Apr 2018 | GB         | Yes          | AIO: Enable Disable AIO                               |  |  |
|            | ZA500160                                                              | 22 Apr 2018 | GB         | Yes          |                                                       |  |  |
|            | ZA400140                                                              | 22 Apr 2018 | GB         | Yes          | Caution:                                              |  |  |
|            | ZA400120                                                              | 22 Apr 2018 | GB         | Yes          | When the AIO function is made "disable", AIO function |  |  |
|            | ZA300300                                                              | 22 Apr 2018 | GB         | Yes          | cannot be used unless the AIO license is reinstalled. |  |  |
|            | ZA2N0040                                                              | 22 Apr 2018 | GB         | Yes          | Producer Code                                         |  |  |
|            | ZA2N0030                                                              | 22 Apr 2018 | GB         | Yes          | ENC Licor Pormit                                      |  |  |
|            | ZA200030                                                              | 22 Apr 2018 | GB         | Yes          |                                                       |  |  |
|            | ZA200010                                                              | 22 Apr 2018 | GB         | Yes          |                                                       |  |  |
|            | ZA1N0020                                                              | 22 Apr 2018 | GB         | Yes          | Export List                                           |  |  |
|            |                                                                       |             |            |              |                                                       |  |  |
|            | Import Licenses Input Manually Backup Licenses Restore Licenses Close |             |            |              |                                                       |  |  |

1. Browse to /MEDIA/GATE-1\_enc/AVCS/INFO/NAVTOR/PERMITS/ECDIS 1/ Select the **PERMIT.TXT** file inside this folder and then click [**Open**].

| Select file                                              |                                                                    | X                  |  |  |  |  |
|----------------------------------------------------------|--------------------------------------------------------------------|--------------------|--|--|--|--|
| Volume select : GATE-1_enc 🔻 💽                           |                                                                    |                    |  |  |  |  |
| Look In :IA/GATE-1_enc/AVCS/INFO/NAVTOR/PERMITS/ECDIS 1/ |                                                                    |                    |  |  |  |  |
| Space : 19.6Gbyte Tot                                    | al : 74.4Gbyte                                                     | e 🖬 🖬 🗷 🗙          |  |  |  |  |
| Name                                                     | Size                                                               | Modified           |  |  |  |  |
| PERMIT.TXT                                               | 1MB                                                                | 22.02.2018 10:39 🊔 |  |  |  |  |
|                                                          |                                                                    |                    |  |  |  |  |
|                                                          |                                                                    |                    |  |  |  |  |
|                                                          |                                                                    |                    |  |  |  |  |
|                                                          |                                                                    |                    |  |  |  |  |
|                                                          |                                                                    |                    |  |  |  |  |
|                                                          |                                                                    | =                  |  |  |  |  |
|                                                          |                                                                    |                    |  |  |  |  |
|                                                          |                                                                    |                    |  |  |  |  |
| File Type : License file(*.                              | le Type : License file(*.txt; *.TXT; *.ncp; *.NCP; *.usr; *.USR) 🔻 |                    |  |  |  |  |
| Cancel Open                                              |                                                                    |                    |  |  |  |  |

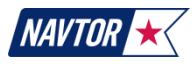

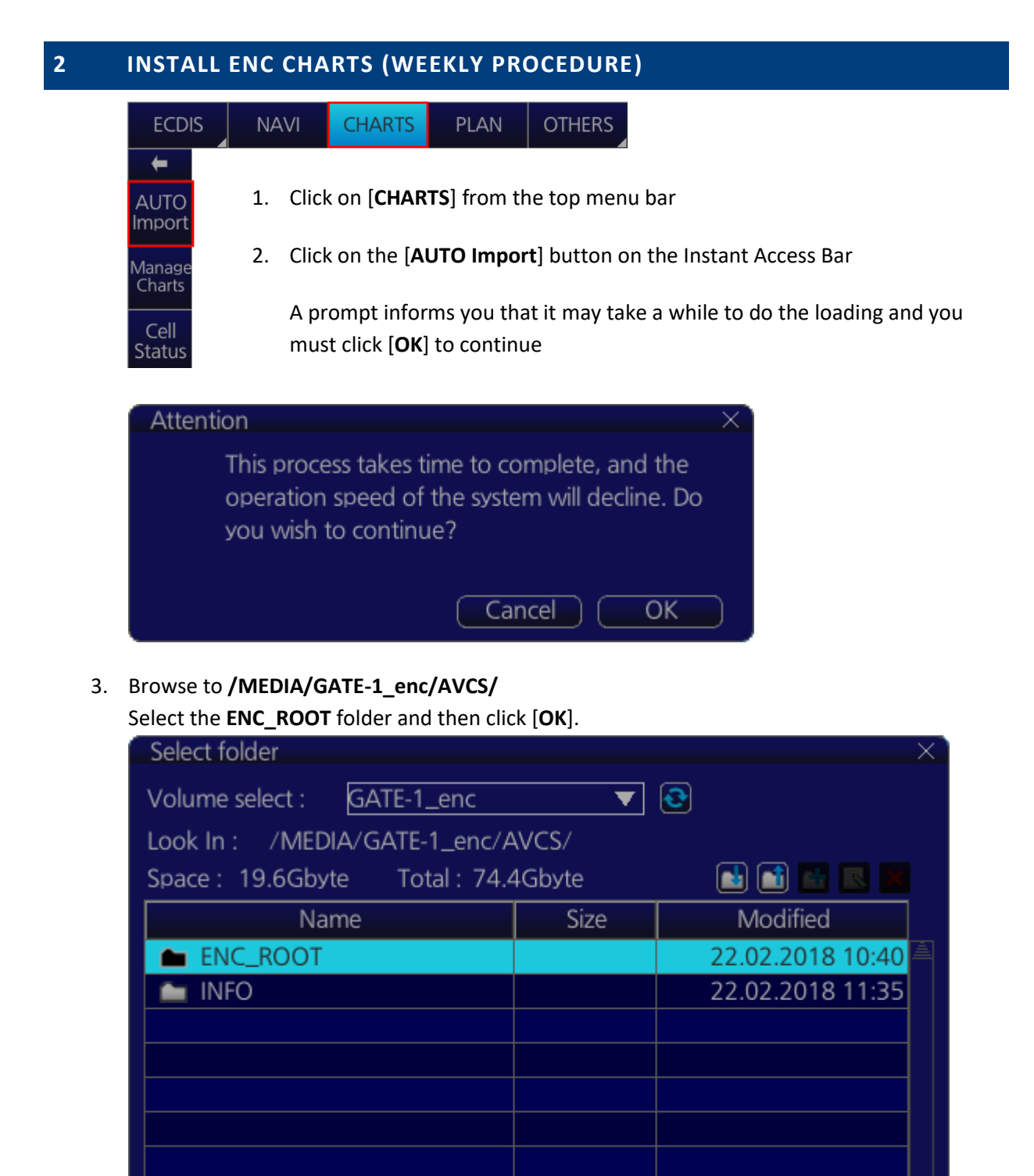

OK

Cancel

4. After the contents of the NavBox have been scanned, the results will be displayed in a new window. Press **[OK]** to start loading.

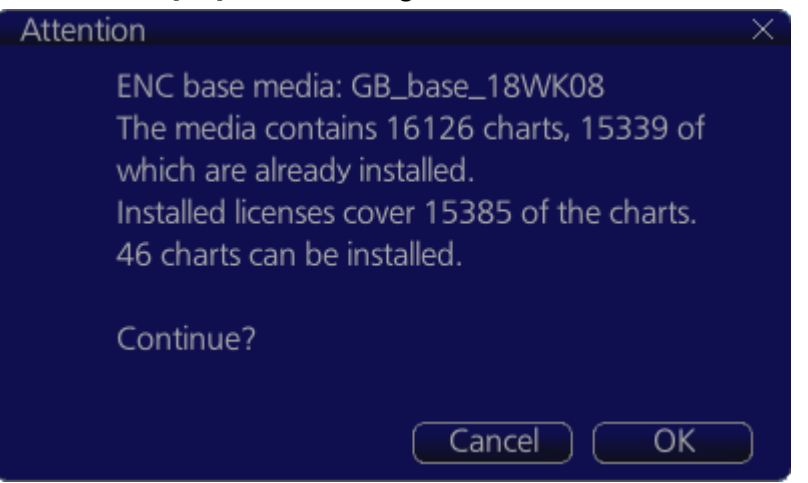

5. A status bar appears showing the percentage of completion. To show more/less details during loading, click the [Show detail]/[Hide detail] button.

| Install chart data                                                                                                    | $\times$ |
|----------------------------------------------------------------------------------------------------|----------|
| Complete: 8/46 cells                                                                                                    |          |
| 17 %                                                                                                    |          |
|                                                                                                    |          |
| Update Summary:                                                                                                    |          |
| ENC base media: GB_base_18WK08<br>The media contains 16126 charts, 15339 of which are already installed.<br>Installed licenses cover 15385 of the charts.<br>46 charts can be installed.<br>Install 46 charts.<br>1/ 46: Installed AR201130: (AR 1) ed 3/20141223, base + updates [1/20150624,<br>2/20150729, 3/20151028, 4/20151202, 5/20170130, 6/20170726]<br>2/ 46: Installed AR201140: (AR 1) ed 1/20101130, base + updates [1/20110601,<br>2/20111101, 3/20111101, 4/20111101, 5/20120328, 6/20121226, 7/20130326,<br>8/20130430, 9/20130530, 10/20130530, 11/20140227, 12/20140326, |          |
| Cancel                                                                                                    |          |

6. When the loading is completed, information about the charts loaded appears in the [**Message**] window. Click the [**Finish**] button to complete the loading process.

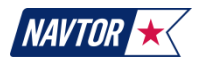

### **3** INSTALL AIO (WEEKLY PROCEDURE)

| ECDIS                                                                             | NAVI                                                                                                    | CHARTS            | PLAN               | OTHERS         |  |  |
|-----------------------------------------------------------------------------------|----------------------------------------------------------------------------------------------------|-------------------|--------------------|----------------|--|--|
| ←<br>AUTO<br>Import                                                               | 1. Click                                                                                                | on [ <b>CHART</b> | <b>S</b> ] from th | e top menu bar |  |  |
| 2. Click on the [ <b>AUTO Import</b> ] button on the Instant Access Bar<br>Charts |                                                                                                    |                   |                    |                |  |  |
| Cell<br>Status                                                                    | A prompt informs you that it may take a while to do the loading<br>must click [ <b>OK</b> ] to continue |                   |                    |                |  |  |

#### 3. Browse to /MEDIA/GATE-1\_enc/AVCS/INFO/AIO/ Select the ENC\_ROOT folder and then click [OK].

| Select folder                       |      | X                |  |  |  |  |
|-------------------------------------|------|------------------|--|--|--|--|
| Volume select : GATE-1_enc          |      | <b>2</b>         |  |  |  |  |
| Space : 19.6Gbyte Total : 74.4Gbyte |      |                  |  |  |  |  |
| Name                                | Size | Modified         |  |  |  |  |
| ENC_ROOT                            |      | 02.11.2016 14:28 |  |  |  |  |
| 🖿 INFO                              |      | 02.11.2016 14:28 |  |  |  |  |
|                                     |      |                  |  |  |  |  |
|                                     |      |                  |  |  |  |  |
|                                     |      |                  |  |  |  |  |
|                                     |      |                  |  |  |  |  |
|                                     |      |                  |  |  |  |  |
|                                     |      |                  |  |  |  |  |
| Cancel                              |      |                  |  |  |  |  |

4. After the contents of the NavBox have been scanned, the results will be displayed in a new window. Press **[OK]** to start loading.

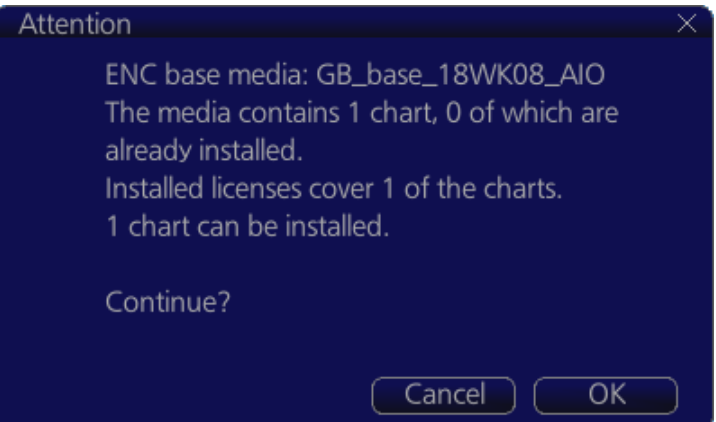

5. When the loading is completed, information about the charts loaded appears in the [**Message**] window. Click the [**Finish**] button to complete the loading process.

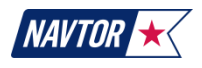